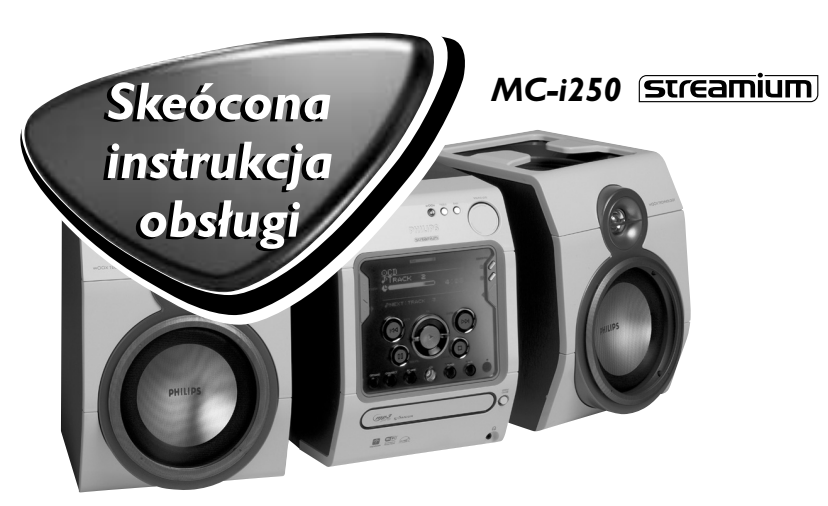

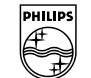

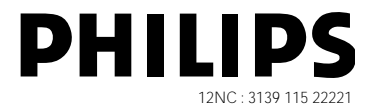

Niniejsza podręczna instrukcja instalacji zawiera ogólne informacje pomocne w rozpoczęciu obsługi urządzenia. Szczegółowe informacje na ten temat znajdują się w dołączonej do produktu instrukcji obsługi.

### Wymagania ogólne

#### Internetowe usługi muzyczne (INTERNET):

- Dostęp do Internetu w sieci Ethernet (telewizja kablowa lub DSL)
- Działający adres poczty elektronicznej

#### **Oprogramowanie** PC Link:

- Komputer musi być w tej samej sieci, co urządzenie MC-i250 (adresy IP komputera i urządzenia muszą należeć do tej samej podsieci).
- Zainstalowane oprogramowanie PC Link (do pobrania z witryny "<u>http://MyPhilips.com</u>")

## <u>Rejestracja</u>

Aby uaktywnić funkcje internetowe urządzenia MC-i250 należy dokonać rejestracji po wykonaniu czynności opisanych w punktach "Wymogi konfiguracji" i "Podłączanie urządzenia Streamium MC-i250".

- Podaj adres poczty elektronicznej (za pomocą pilota) i naciśnij przycisk OK/PLAY (►).
- Po krótkiej chwili na podany adres poczty elektronicznej zostanie wysłana wiadomość. Utwórz konto w serwisie "<u>http://My.Philips.com</u>" i uaktywnij usługi muzyczne, wykonując czynności opisane w otrzymanej wiadomości.

# Wymogi konfiguracji

#### 1 Podstawowe ustawienia dźwięku

- (A) Anten przewodowa FM
- (B) Antena ramowa AM
- © Głośniki
- (D) Przewód zasilający
- (E) Umieścić baterie w pilocie zdalnego sterowania.

Muzyka może być teraz odtwarzana z dwóch źródeł: TUNER oraz odtwarzacz CD!

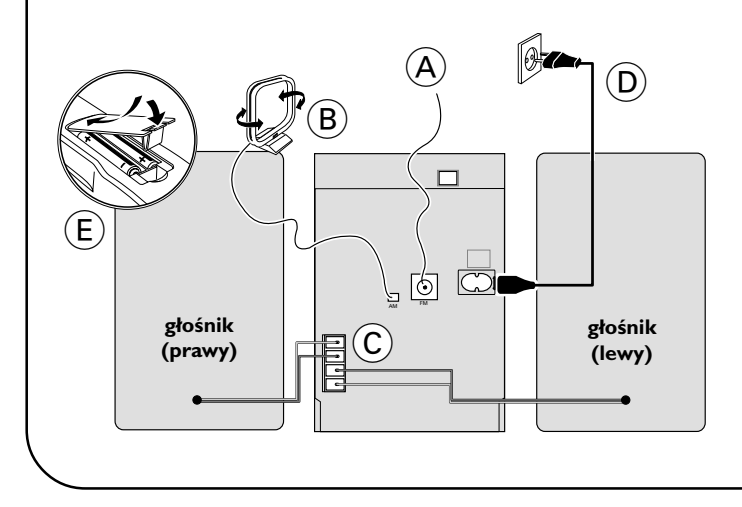

# 2 Połączenie w sieci domowej

Podłącz komputer, (bezprzewodowy) router bramy internetowej oraz modem szerokopasmowy (TV kablowa/DSL) zgodnie z instrukcją konfiguracji routera.

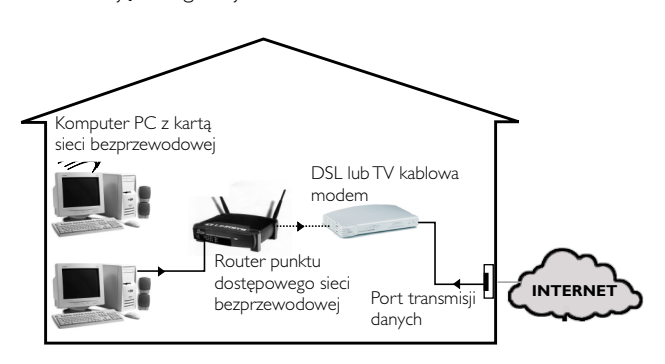

## 3 Konfiguracja sieci domowej

Postępuj zgodnie z instrukcjami zawartymi w podręczniku użytkownika routera i sprawdź, czy oprogramowanie komputera służące do połączenia z Internetem jest prawidłowo zainstalowane i działa. W przypadku problemów z konfiguracją połączenia internetowego należy skontaktować się z producentem urządzeń sieciowych lub operatorem Internetu.

### WAZNE!

Nie należy podłączać urządzenia Streamium MC-i250 do sieci domowej przed uruchomieniem połączenia internetowego komputera przez router.

## Działanie w trybie bezprzewodowym (Wi-Fi, 802,11b):

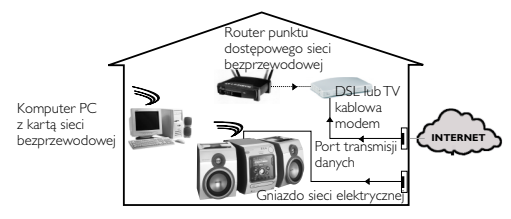

- Jeśli podczas pierwszej konfiguracji do urządzenia nie jest podłączony kabel sieciowy, system zapyta, czy urządzenia ma działać w trybie przewodowym (Ethernet) czy bezprzewodowym (WiFi). Wybierz opcję Wireless (Bezprzewodowy). W przypadku kolejnych połączeń urządzenie rozpocznie działanie w ostatnim wykorzystywanym trybie. Ustawienie można zmienić w dowolnej chwili w menu 'SET OPTIONS' (Opcje urządzenia) w części 'SELECT NETWORK' (Wybór sieci).
- 2 System poprosi o wybór pomiędzy trybem sieci infrastrukturalnej (Infrastructure) a Ad-hoc. Ustaw tryb infrastrukturalny (zalecany), jeśli urządzenia ma łączyć się z punktem dostępowym sieci bezprzewodowej. W przypadku wybrania opcji "NO" (Nie) urządzenie MC-i250 podejmie próbę nawiązania bezpośredniego połączenia z kartą sieci bezprzewodowej (tryb Ad-hoc).
- **3** Następnie należy podać nazwę sieci (ESSID). Należy ją wprowadzić za pomocą pilota, zwracając uwagę na wielkość liter.
- 4 Następnie należy podać numer kanału sieci. W przypadku korzystania z punktu dostępowego (tryb infrastrukturalny) należy wskazać wykorzystywany kanał lub wpisać "0" w celu automatycznego wykrycia kanału. Proces może potrwać kilka minut. Jeśli urządzenie nie korzysta z punktu dostępowego sieci bezprzewodowej (tryb Ad-hoc), należy wybrać kanał za pomocą przycisków programowalnych.
- 5 Urządzenie umożliwia korzystanie z szyfrowania WEP. Po wybraniu opcji 'YES' (Tak) należy wpisać maksymalnie cztery klucze szyfrowania. Pierwszy klucz posłuży do szyfrowania ruchu wychodzącego. Klucz szyfrowania ruchu wychodzącego można zdefiniować w dowolnej chwili w menu 'SET OPTIONS' (Opcje urządzenia) w części 'ENCRYPT CONFIG' (Konfiguracja szyfrowania).

Uwaga

- Można korzystać z kluczy szyfrowania ASCII lub HEX (w kodzie szesnastkowym), ale muszą być tej samej długości.
- Po nawiązaniu połączenia w sieci bezprzewodowej może zajść potrzeba dalszej konfiguracji (zobacz część poświęconą stawieniom sieci w trybie przewodowym).

### Odtwarzanie muzyki z internetowych serwisów muzycznych

- **1** Nacisnąć przycisk **INTERNET**.
- 2 Korzystając z pokrętła nawigacyjnego, wyszukać serwis muzyczny.
- 3 Nacisnąć przycisk OK/PLAY (►) aby potwierdzić wybór serwisu.

#### Odtwarzanie plików MP3 z dysku twardego komputera

- 1 Nacisnąć przycisk PC LINK
- 2 Korzystając z pokrętła nawigacyjnego, przeszukać i wybrać foldery i utwory zapisane na komputerze PC.
- **3** Nacisnąć przycisk **OK/PLAY** (►).

Uwaga: Korzystanie z tego źródła wymaga pobrania aplikacji PC LINK, dostępnej pod adresem ''<u>http://My.Philips.com</u>''.

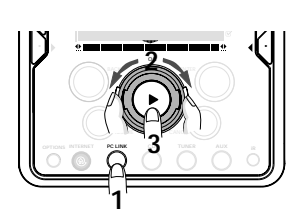

## Działanie w trybie przewodowym (Ethernet):

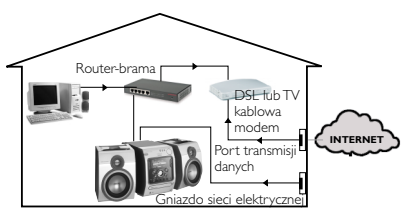

Po pomyślnym nawiązaniu połączenia internetowego z komputera w sieci domowej podłącz urządzenie MC-i250 do routera bramy internetowej za pomocą dostarczonego kabla. Naciśnij przycisk **INTERNET**.

W ustawieniach sieci urządzenia Streamium MC-i250 ustawiono domyślnie opcje 'DHCP' (dynamiczne adresowanie IP) oraz 'NO PROXY' (Bez serwera proxy). Jeśli router jest skonfigurowany jako serwer DHCP a operator Internetu nie korzysta z serwera proxy, urządzenie powinno automatycznie nawiązać połączenie z Internetem.

#### W przypadku statycznego adresowania IP należy podać następujące informacje:

| IP address<br>default gateway<br>subnet mask<br>DNS 1<br>DNS 2                                      |  |
|----------------------------------------------------------------------------------------------------|--|
| Przykład: Aby podać adres IP 164.23.5.114, wpisz z pilota : 164.023.005.114                         |  |
| Jeśli operator Internetu korzysta z serwera proxy, konieczne<br>będzie podanie nazwy i portu proxy. |  |
| Proxy name<br>Proxy port                                                                            |  |

Wyświetlenie na ekranie pytania o adres poczty elektronicznej oznacz, że urządzenie pomyślnie nawiązało połączenie z Internetem. Aby uaktywnić funkcje internetowe urządzenia MC-i250 należy jeszcze dokonać rejestracji (pierwsza strona).

### Odtwarzanie płyt CD/CD MP3 z napędu CD-ROM

- 1 Nacisnąć przycisk CD.
- 2 Nacisnąć przycisk OPEN/CLOSE i umieścić płytę CD lub CD MP3 w szufladzie napędu. Zamknąć szufladę, naciskając ponownie przycisk OPEN/CLOSE.

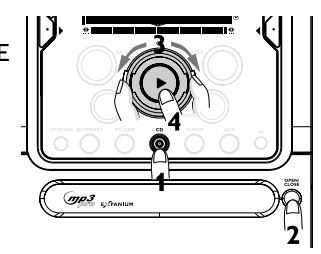

- **3** Wybrać utwór, korzystając z pokrętła nawigacyjnego.
- 4 Nacisnąć przycisk OK/PLAY (►), aby rozpocząć odtwarzanie.

### Odtwarzanie stacji radiowych FM/MW/LW

 W trybie gotowości nacisnąć i przytrzymać przycisk
OK/PLAY (►) urządzenia do momentu wyświetlenia informacji "PRESS PLAY TO INSTALL TUNER" ("Naciśnij przycisk PLAY, aby zainstalować TUNER"). Ponownie nacisnąć przycisk OK/PLAY (►),

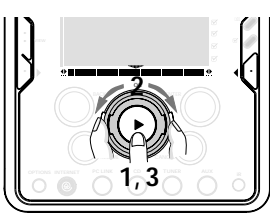

aby zainstalować wszystkie dostępne stacje radiowe.

- 2 Za pomocą pokrętła nawigacyjnego wybierz żądaną stację radiową z listy ulubionych.
- 3 Nacisnąć przycisk OK/PLAY (►), aby zatwierdzić wybór.

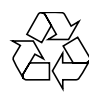

### Pomoc elektroniczna dost´pna jest w serwisie "http://My.Philips.com".